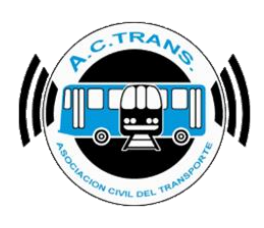

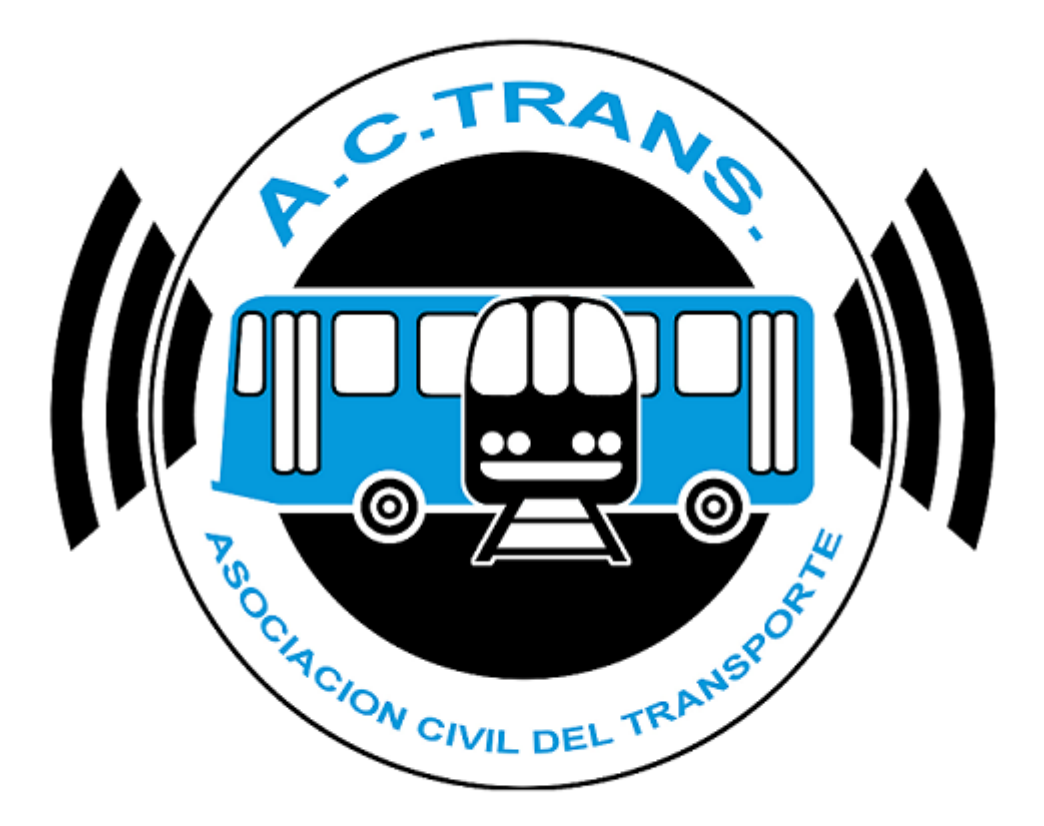

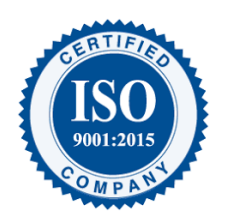

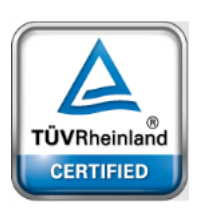

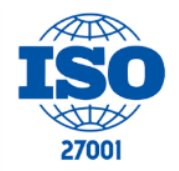

FECHA: 22/1/2023

INFORMACIÓN PÚBLICA

PÁGINA 1

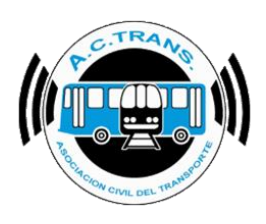

## <u>Contenido</u>

| Descarga de la Base de Datos SQL | 3  |
|----------------------------------|----|
| Descarga del ACTrack 3.0         | 4  |
| Instalar Base de Datos SQL       | 5  |
| Instalar el ACTRACK 3.0          | 6  |
| Configuración Inicial            | 9  |
| ACTRANS                          | 12 |

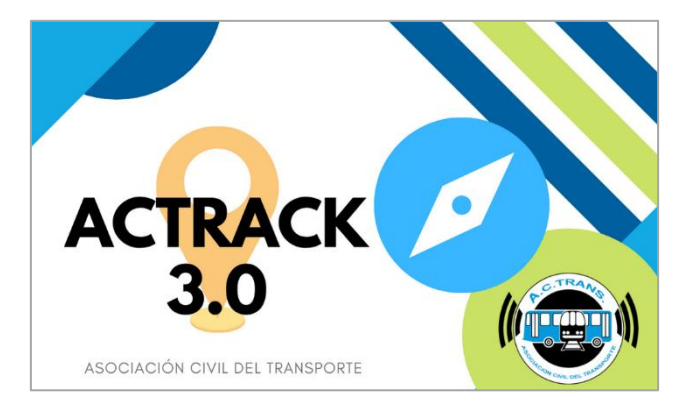

#### **MODIFICACIONES:**

| VERSION | CAMBIO           |
|---------|------------------|
| 1.3     | Primera emisión. |

#### **RESPONSABLES:**

- Departamentos de Sistemas y Auditoría.

#### **DOCUMENTOS RELACIONADOS / ANEXOS:**

- N/A

| FECHA 22/1/2023 | INFORMACIÓN PÚBLICA | PÁGINA 2 |
|-----------------|---------------------|----------|
|                 |                     |          |
|                 |                     |          |
|                 |                     |          |
|                 |                     |          |

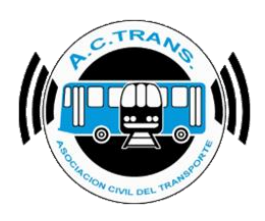

## Descarga de la Base de Datos SQL

#### ¡IMPORTANTE!

Sólo deberás descargar la base de datos si NO tenías instalada una versión previa del ACTRACK. Caso contrario, omití este paso y continuá con el módulo de "descarga del ACTRACK 3.0".

Para descargar la **base de datos SQL** se debe ingresar al sitio web <u>www.actrans.com.ar</u> con el usuario y contraseña. El mismo se encuentra en la sección "**Aplicaciones**" ubicado en el menú superior.

| ACTrans Informes - | Aplicaciones                                                                   | Reparaciones 👻             | Reclamos | Usuarios WEB | Usuarios APP | 🕞 Salir |
|--------------------|--------------------------------------------------------------------------------|----------------------------|----------|--------------|--------------|---------|
|                    | ACTrack 3.0<br>ACTrack Live<br>Base de datos<br>ACTrans Inspe<br>ACTrans Inspe | s SQL<br>ector QR<br>ector |          |              |              |         |

Seleccioná según corresponda en base a las especificaciones de tu ordenador (PC).

| ACTrans | Informes 👻 | Aplicaciones | Reparaciones 🚽 | Reclamos | Usuarios WEB | Usuarios APP | 🕒 Salir |
|---------|------------|--------------|----------------|----------|--------------|--------------|---------|
| Aplica  | ción: Ba   | ise de Dat   | tos SQL        |          |              |              |         |
| ACTrans | s_SQL_64   | lbits        |                |          |              |              |         |
| ACTrans | s_SQL_32   | 2bits        |                |          |              |              |         |
|         |            |              |                |          |              |              |         |
|         |            |              |                |          |              |              |         |
|         |            |              |                |          |              |              |         |

Una vez completa la descarga, procederemos a descargar el ACTRACK 3.0

| FECHA: 22/1/2023 | INFORMACIÓN PÚBLICA | PÁGINA 3 |
|------------------|---------------------|----------|
|                  |                     |          |

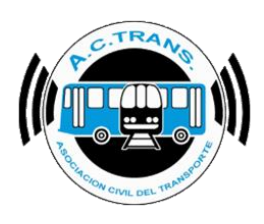

## Descarga del ACTrack 3.0

Para descargar el archivo instalador del programa se debe ingresar al sitio web <u>www.actrans.com.ar</u> con el usuario y contraseña. El mismo se encuentra en la sección "**Aplicaciones**" ubicado en el menú superior.

| ACTrans Informe | Aplicaciones                                                                 | Reparaciones 👻             | Reclamos | Usuarios WEB | Usuarios APP | 🕒 Salir |
|-----------------|------------------------------------------------------------------------------|----------------------------|----------|--------------|--------------|---------|
|                 | ACTrack 3.0<br>ACTrack Live<br>Base de datos<br>ACTrans Insp<br>ACTrans Insp | s SQL<br>ector QR<br>ector |          |              |              |         |

A continuación se debe hacer click en la opción "ACTrack 3.0".

| AC | CTrans  | informes 👻 | Aplicaciones | Reparaciones 👻 | Reclamos | Usuarios WEB | Usuarios APP | 🕞 Salir |
|----|---------|------------|--------------|----------------|----------|--------------|--------------|---------|
| Ap | licació | n:ACTR     | ACK 3.0      |                |          |              |              |         |
| A  | ACTRAC  | K 3.0      |              |                |          |              |              |         |
|    |         |            |              |                |          |              |              |         |
|    |         |            |              |                |          |              |              |         |
|    |         |            |              |                |          |              |              |         |

El próximo paso entonces, será instalar la base de datos que descargamos.

| FFCHA: 22/1/2023  | INFORMACIÓN PÚBLICA  | PÁGINA 4 |  |
|-------------------|----------------------|----------|--|
| 1 LONA. 22/1/2023 | IN ONWACION I OBLICA |          |  |
|                   |                      |          |  |
|                   |                      |          |  |
|                   |                      |          |  |

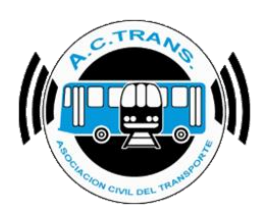

### MANUAL DE INSTALACIÓN ACTrack 3.0 Instalar Base de Datos SQL

#### ¡ACORDATE!

Sólo deberás instalar la base de datos si NO tenías instalada una versión previa del ACTRACK. Caso contrario, omití este paso y continuá con la instalación del ACTRACK 3.0.

Una vez que se haya descargado la base de datos, debemos ejecutar el ícono de la misma en la ubicación donde se encuentre alojada. Solo se debe abrir el instalador, presionar "instalar", y el proceso avanzará solo hasta finalizar.

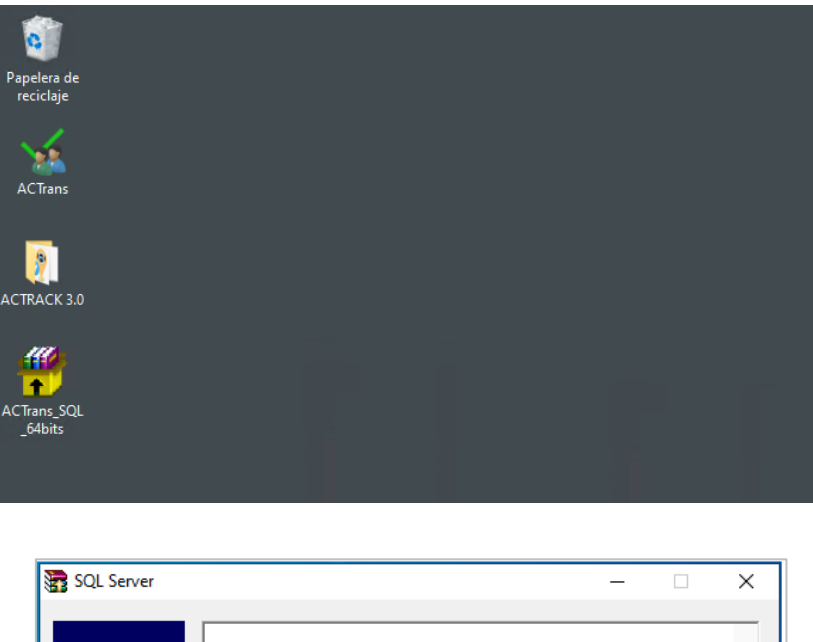

| SQL Server |                                                                                 | -              | - 🗆 ×    |
|------------|---------------------------------------------------------------------------------|----------------|----------|
|            | Instalando SQL Server 2                                                         | 008 R2 Express | ^        |
|            | Carpeta de destino<br><mark>c: \ACTransTMP</mark><br>Progreso de la instalación | ~              | Examinar |
|            |                                                                                 | Instalar       | Cancelar |
|            |                                                                                 |                |          |

| FECHA 22/1/2023 | INFORMACIÓN PÚBLICA | PÁGINA 5 |  |
|-----------------|---------------------|----------|--|
|                 |                     |          |  |
|                 |                     |          |  |
|                 |                     |          |  |
|                 |                     |          |  |

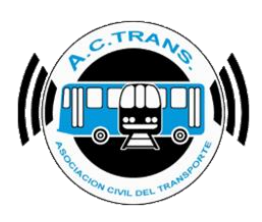

Al finalizar, se debe procederás a instalar el ACTRACK 3.0.

## Instalar el ACTRACK 3.0

Una vez que se haya descargado el instalador del ACTRACK 3.0, debemos ejecutar el ícono de la misma en la ubicación donde se encuentre alojada. Seguí los pasos y completá la instalación.

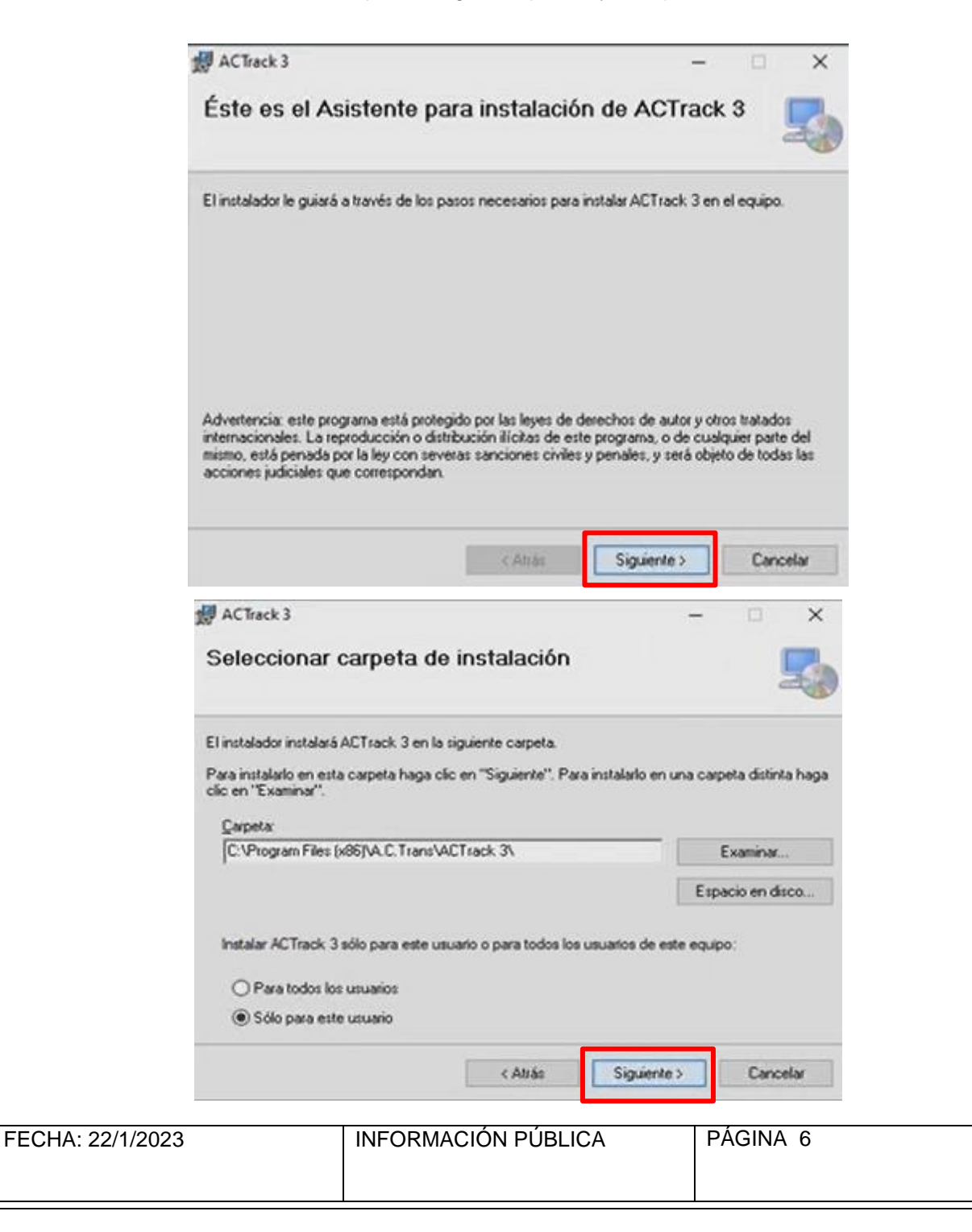

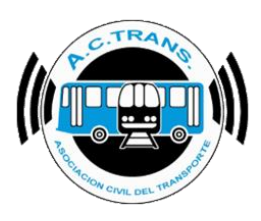

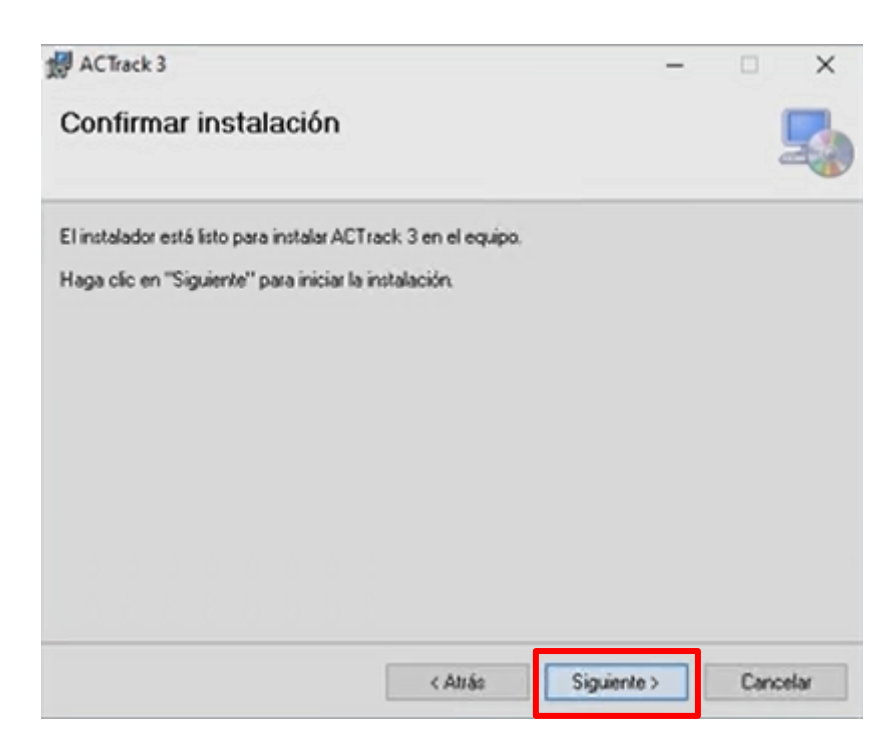

Aguardá hasta que el proceso de instalación avance solo.

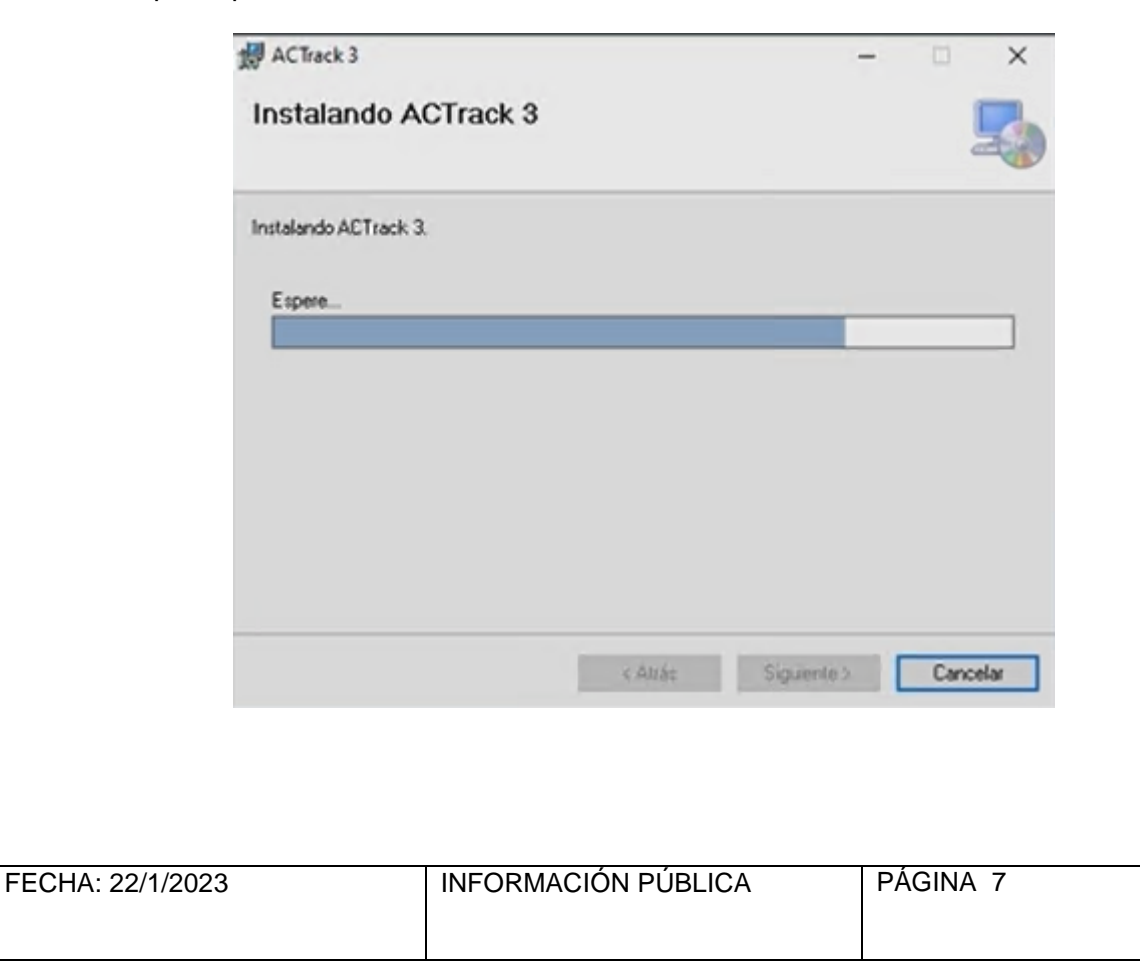

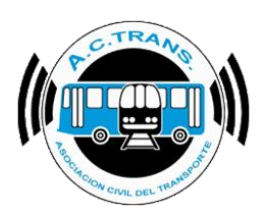

Cuando la instalación esté lista, aparecerá esta pantalla, y deberás hacer click en donde dice "cerrar".

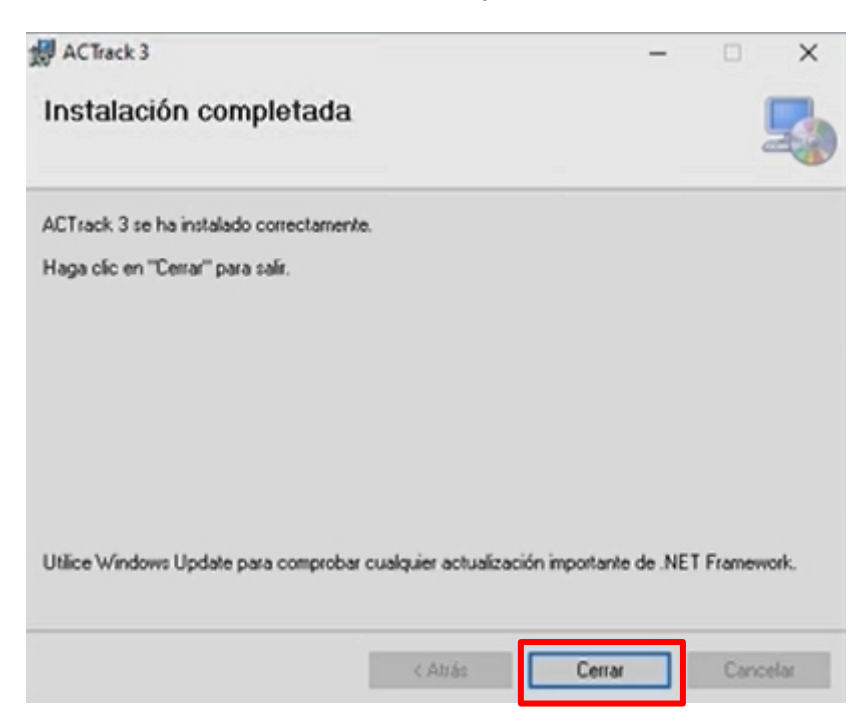

Se creará automáticamente el ícono de la aplicación en tu escritorio.

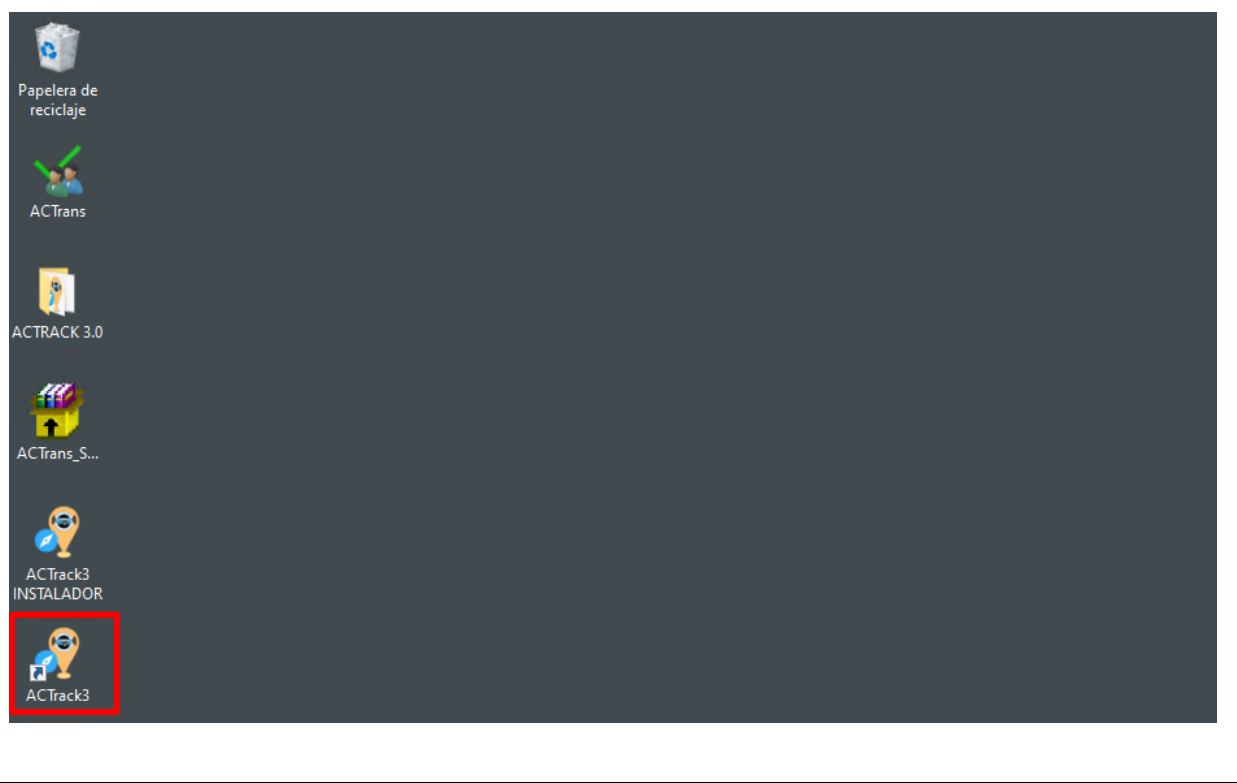

| FECHA: 22/1/2023 | INFORMACIÓN PÚBLICA | PÁGINA 8 |
|------------------|---------------------|----------|
|                  |                     |          |

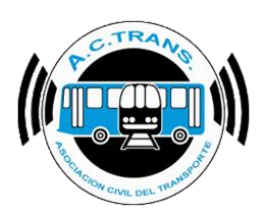

# **Configuración Inicial**

Una vez que instalado el ACTRACK 3.0, debemos ejecutar el ícono de la misma en la ubicación donde se encuentre alojada. El programa te solicitará que hagas, por única vez, la configuración inicial.

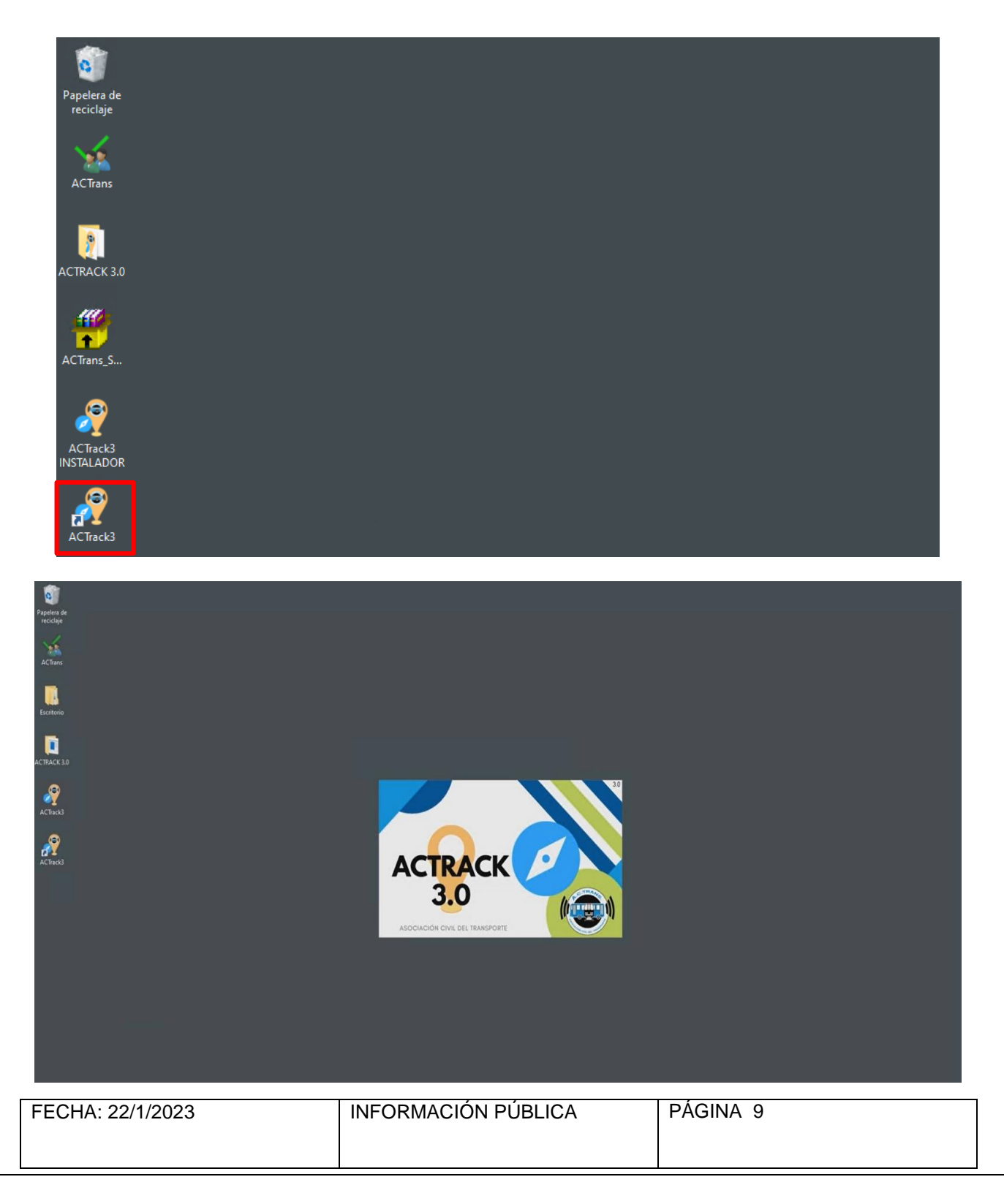

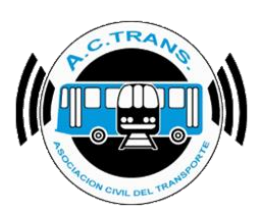

Se te pedirá que ingreses tu usuario y contraseña web de <u>www.actrans.com.ar</u>. Presioná el botón de **aceptar** para continuar.

| ACTrack                                                                                                    |                                                                                                    |                                                                               |                                                                                                    | - 0 ×                                                                                                    |
|----------------------------------------------------------------------------------------------------|----------------------------------------------------------------------------------------------------|-------------------------------------------------------------------------------|----------------------------------------------------------------------------------------------------|----------------------------------------------------------------------------------------------------|
| Seleccionar archivos para importar                                                                                                    |                                                                                                    | Resumen                                                                       |                                                                                                    |                                                                                                    |
| Carpeta Carpeta co                                                                                                    | on fitros Archivos                                                                                         | Archivos 0 Se                                                                 | svicios sin recaudacion 0 Duras                                                                                                    | són incorrecta de servicios 0                                                                                                    |
| Medr     Datancia fuera de recomdo     100 \$     Datancia fuera de recomdo     Datancia (nuco y cierre de Senvicios     100 \$     Detancia cambios de seccian     100 \$     Procesar | nts. Circless de velocidad<br>inta. Distancia de servicios<br>de servicios<br>rela: Circledad de secciones | Archivos con error 0 S<br>Turnos 0 S<br>Servicios 0 S<br>GPS ser posición 0 S | ervicios sin kilometros 0 Data<br>Servicios < 5 minutos 0 Sev. c/<br>Servicios < 3 pesos 0 Punt<br>iervicios < 1 kilometro 0 Inicios y | cla incorrecta de servicios 0 Cart. incorrecta de C. de S. 0 Correcta de C. de S. 0 Correcta de Recorredo 0 Correcta de servir fuera de lugair 0 Cartes de servir fuera de lugair 0 |
|                                                                                                    | PrimerUso                                                                                                  |                                                                               | Sambi                                                                                                    | os de sección fuera de lugar 0                                                                                                    |
| Filtro de fechas y línea<br>Fecha deade 22-12-202<br>Mapan<br>Trazado Fuera                                                                                                    | a de reco<br>Activar ACTrack<br>Ingrese su usuario y cont                                                  | ACTrack<br>Vensión 3.0<br>3.0<br>raseña Web de ACTrans.com.ar                 | 6 de 1                                                                                                    | pasajeros Zonas                                                                                                    |
| Archivos                                                                                                    |                                                                                                    |                                                                               |                                                                                                    | Ramales                                                                                                    |
| Secciones                                                                                                    | Transacciones                                                                                              | Tarfas                                                                        | Salir Aceptar<br>Tarfas x section                                                                                                    | Tarjetas                                                                                                    |
| Pasajeros por hora por sección                                                                                                    | Pegistros de GPS                                                                                           | Archivos por dia por interno                                                  | Legajos                                                                                                    | GPS tin posición                                                                                                    |
| Gráficos                                                                                                    |                                                                                                    |                                                                               |                                                                                                    |                                                                                                    |
| Composición tarfarla                                                                                                    | Composición tarifaria por día                                                                              | Transacciones por sección                                                     | Transacciones por sección por día                                                                                                    | Transacciones por ramal                                                                                                    |
| Transacciones por aplicación                                                                                                    | Transacciones por aplicación por día                                                                       | Transacciones con o sin descuento                                             | Transacciones con o sin descuento por día                                                                                              | Transacciones por ramal por día                                                                                                    |
| Transacciones por integración                                                                                                    | Transacciones por integración por día                                                                      | Transacciones por franja horaria                                              | Transacciones por franja horaria por dia                                                                                               | Transacciones por ramal x sentido por hora                                                                                                    |

Ahora deberás ingresar el ID de la empresa para la cual trabajás. Si trabajas para varias empresas, ingresá solamente el ID de una de ellas. Presioná el botón de aceptar para continuar.

| ACTrack                                  |                    |                                                                         |                                                                                        |                                     |                                    | - D                    | ×  |
|------------------------------------------|--------------------|-------------------------------------------------------------------------|----------------------------------------------------------------------------------------|-------------------------------------|------------------------------------|------------------------|----|
| Seleccionar archivos para imp            | oortar             |                                                                         | Resumen                                                                                |                                     |                                    |                        |    |
| Carpeta                                  | Carpeta con fitros | Archivos                                                                | Archivos 0 S                                                                           | ervicios sin recaudación 0          | Duración incorrecta de servic      | xios 0                 | 33 |
| 2 Medr                                   |                    |                                                                         | Anchevos con error 0                                                                   | Servicios sin kilometros 0          | Distancia incorrecta de servir     | 0 200                  | 2  |
| Distancia fuera de recorrido             | 100 😴 mta.         | Erceso de velocidad                                                     | Turner                                                                                 | Senirina e Sminutos 0               | Sou c/ card incomenta de C -       | 45 0                   |    |
| Distancia Inicio y cierre de Servio      | cios 100 💠 mts.    | Distancia de servicios                                                  |                                                                                        |                                     | Dates CDC4                         |                        |    |
| Distancia cambios de seccion             | 100 💠 mts          | Canticlad de secciones                                                  | Services 0                                                                             | Servicios « a pesos 0               | Puntos GPS fuera de recom          |                        | e  |
| Procesar                                 |                    |                                                                         | GPS an posición 0                                                                      | Servicioa < 1 kilometro 0           | ínicios y cierres de siv, fuera de | lugar 0                |    |
|                                          |                    | PrimerUso                                                               |                                                                                        |                                     | Jambios de sección fuera de l      | ugar 0                 |    |
| Mapas<br>Trazado<br>Informes<br>Archivos | Fuera de reco      | Activar ACTrack<br>Santiago Sistac, ingrese<br>empresas ingrese solo el | Venión 3.0<br>3.0<br>el ID de la empresa para la cual tra<br>ID de una de las empresas | abaja. Si trabaja para varias       | so de pasajeros                    | Zonas<br>Ramaies       |    |
|                                          |                    | Empresa a registrar                                                     |                                                                                        | Salir Aceptar                       |                                    |                        |    |
| Secciones                                |                    | Transacciones                                                           | Tarfas                                                                                 | Tarfas x seccion                    |                                    | Tarjetas               |    |
| Pasajeros por hora por se                | icción             | Registros de GPS                                                        | Archivos por dia por interno                                                           | Legajos                             | GF                                 | 'S sin posición        |    |
| iráficos                                 |                    |                                                                         |                                                                                        |                                     |                                    |                        |    |
| Composición tarfaria                     | 1                  | Composición tarifarla por día                                           | Transacciones por sección                                                              | Transacciones por sección por d     | lia Transa                         | ociones por ramal      |    |
|                                          |                    |                                                                         |                                                                                        |                                     |                                    |                        |    |
| Transacciones por aplica                 | ación 1            | fransacciones por aplicación por día                                    | Transacciones con o sin descuerto                                                      | Transacciones con o sin descuento p | oor dia Transacci                  | ones por ramal por día |    |

| FECHA: 22/1/2023 | INFORMACIÓN PÚBLICA | PÁGINA 10 |
|------------------|---------------------|-----------|
|                  |                     |           |

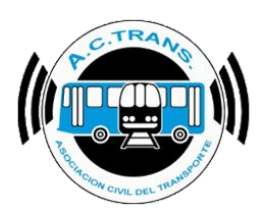

# ¡Listo!

#### Tu ACTrack 3.0 ya se encuentra activo.

Presioná el botón de aceptar para empezar a cargar tus archivos UD, y aprovechá todo lo que esta increíble herramienta te ofrece.

| Contraction of the second second second second second second second second second second second second second s                                                 |                                                                                                    |                                                                                                    |                                                                                                    | - 🗆 🗙                                                                                                    |
|----------------------------------------------------------------------------------------------------|----------------------------------------------------------------------------------------------------|----------------------------------------------------------------------------------------------------|----------------------------------------------------------------------------------------------------|----------------------------------------------------------------------------------------------------|
| Seleccionar archivos para importar                                                                                                    |                                                                                                    | Resumen                                                                                                    |                                                                                                    |                                                                                                    |
| Carpeta Carpeta c                                                                                                    | con filtros Archivos                                                                                                    | Archivos 0 Se                                                                                                    | nvictos sin recaudación 0 Duració                                                                                                    | n incorrecta de servicios 0                                                                                     |
| 🔄 Medr —                                                                                                    |                                                                                                    | Archaos con error 0 5                                                                                                    | ienziara an kiometrea 0 Distance                                                                                                    |                                                                                                    |
| 🗹 Distancia fuera de recondo 👘 100 🕃                                                                                                    | mts. C Excess de velocidad                                                                                                    |                                                                                                    |                                                                                                    |                                                                                                    |
| Distancia Inicio y cierre del Servicios 100 🔅                                                                                                    | mta. Distancia de servicios                                                                                                    | Tumos                                                                                                    | Servicios < 5 minutos 0 Sirvición                                                                                                    | ant, incomedia de C. de S. U                                                                                    |
| 7 Detantia cambora da secritori                                                                                                    | Duración de servicios                                                                                                    | Servicios 0                                                                                                    | Servicios < 3 pesos 0 Puntos                                                                                                    | GPS fuera de recorrido 0                                                                                        |
|                                                                                                    | ginta   Ericantidad de secciones                                                                                                    | GPS an posición 0 S                                                                                                    | Servicios < 1 kilometro 0 Inicios y o                                                                                                    | ierres de srv. fuera de lugar 0                                                                                 |
| Procesar                                                                                                    | Primed Iro                                                                                                    |                                                                                                    | Dention                                                                                                    | de sección fuera de lugar 0                                                                                     |
|                                                                                                    | Filmeroso                                                                                                    |                                                                                                    |                                                                                                    |                                                                                                    |
| Fecha desde 22-12-20                                                                                                    | 21                                                                                                    | Versión 3.0                                                                                                    |                                                                                                    | 2                                                                                                    |
| Mapas<br>Trazado Fue                                                                                                    | Activar ACTrack                                                                                                    | 3.0<br>te cualquier problema comuniques                                                                                               | e con A.C.Trans al                                                                                                    | asajeros Zonas                                                                                                  |
| Mapae<br>Trazado Fue<br>Informes                                                                                                    | Activar ACTrack<br>ACTrack 3.0 activado. An<br>5032-7189                                                                                                    | 3.0<br>te cualquier problema comuniquese                                                                                              | e con A.C.Trans al                                                                                                    | asajeros Zonas                                                                                                  |
| Mapae<br>Trazado Fue<br>Informes<br>Archivos                                                                                                    | Activar ACTrack<br>ACTrack 3.0 activado. An<br>5032-7189<br>Empresa a registrar 83                                                                                                    | 3.0<br>te cualquier problema comuniques                                                                                               | e con A.C.Trans al                                                                                                    | asajeros Zonas<br>Ramales                                                                                       |
| Mapae<br>Trazado Fue<br>Informes<br>Archivos<br>Secciones                                                                                                    | Activar ACTrack<br>ACTrack 3.0 activado. An<br>5032-7189<br>Enpresa a registrar 83<br>Transacciones                                                                                             | 3.0<br>te cualquier problema comuniquese<br>Tarfas                                                                                    | e con A.C.Trans al                                                                                                    | asajeros Zonas<br>Ramales<br>Tarjetas                                                                           |
| Mapas<br>Trazado Fue<br>Informes<br>Archivos<br>Secciones<br>Pasajeros por hora por sección                                                                     | Activar ACTrack<br>ACTrack 3.0 activado. An<br>5032-7189<br>Empresa a registrar<br>Transacciones<br>Registros de GPS                                                                            | 3.0<br>te cualquier problema comuniquese<br>Tartas<br>Archivos por da por interno                                                     | e con A.C.Trans al<br>Aceptar<br>Tarfas x seccion                                                                                              | asajeros Zonas<br>Ramales<br>Tarjetas<br>GPS sin posición                                                       |
| Mapas Trazado Fue Informes Archivos Secciones Pasajeros por hora por sección Gráficos                                                                           | Activar ACTrack<br>ACTrack 3.0 activado. An<br>5032-7189<br>Empresa a registrar 83<br>Transacciones<br>Registros de GPS                                                                         | 3.0<br>te cualquier problema comuniquese<br>Tartas<br>Archivos por da por interno                                                     | e con A.C.Trans al                                                                                                    | Asajeros Zonas<br>Ramales<br>Tarjetas<br>GPS sin posición                                                       |
| Mapae<br>Trazado Fue<br>Informes<br>Archivos<br>Secciones<br>Pasajeros por hora por sección<br>Gráficos<br>Composición tarfaria                                 | Activar ACTrack<br>ACTrack 3.0 activado. An<br>5032-7189<br>Empresa a registrar 83<br>Transacciones<br>Registros de GPS<br>Composición tarifasa por día                                         | 3.0<br>te cualquier problema comuniquese<br>Tartas<br>Archivos por da por interno<br>Transacciones por sección                        | e con A.C.Trans al<br>Aceptar<br>Tarfas x seccion<br>Legajos<br>Transacciones por sección por día                                              | asajeros Zonas<br>Ramales<br>Tarjetas<br>GPS sin posición<br>Transacciones por ramal                            |
| Mapae<br>Trazado Fue<br>Informes<br>Archivos<br>Secciones<br>Pasajeros por hora por sección<br>Gráficos<br>Composición tarfaria<br>Transacciones por aplicación | Activar ACTrack<br>ACTrack 3.0 activado. An<br>5032-7189<br>Enpresa a registrar 83<br>Transacciones<br>Registros de GPS<br>Composición tarifata por día<br>Transacciones por aplicación por día | 3.0 te cualquier problema comuniquese Tarfas Archivos por dia por interno Transacciones por sección Transacciones con o sin descuento | e con A.C.Trans al<br>Aceptar<br>Tarfas x seccion<br>Legajos<br>Transacciones por sección por día<br>Transacciones con o sin descuento por día | esajeros Zonas<br>Ramales<br>Tarjetas<br>GPS sin posición<br>Transacciones por ramal<br>Transacciones por ramal |

| FECHA: 22/1/2023 | INFORMACIÓN PÚBLICA | PÁGINA 11 |  |
|------------------|---------------------|-----------|--|
|                  |                     |           |  |
|                  |                     |           |  |
|                  |                     |           |  |

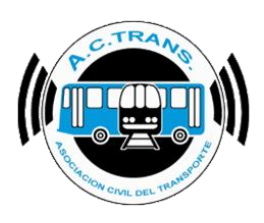

# **ACTRANS**

Ante cualquier eventualidad o consulta que tengas, estamos a disposición como siempre en nuestros canales interactivos de comunicación:

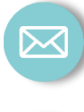

Mail: info@actrans.com.ar

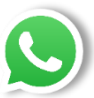

WhatsApp 24 hs: (011) 15-4473-9413

**Redes sociales:** 

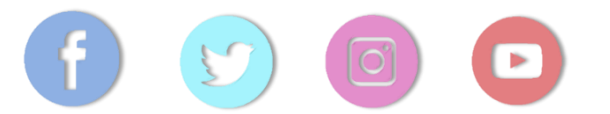

Encontranos como /ACTrans2010

| FECHA: 22/1/2023 | INFORMACIÓN PÚBLICA | PÁGINA 12 |
|------------------|---------------------|-----------|
|                  |                     |           |